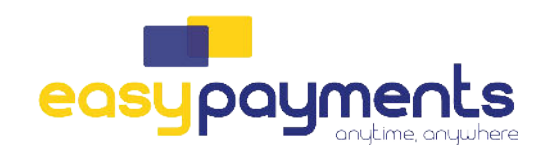

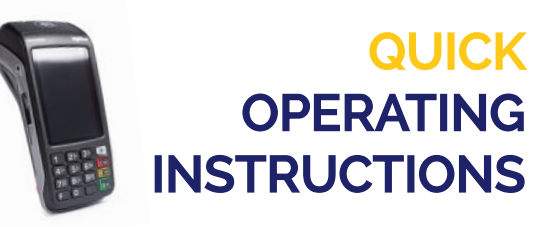

## RÉGLAGE DU WIFI

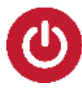

Appuyez sur le bouton vert "OK" et maintenez-le enfoncé pendant quelques secondes jusqu'à ce que le BIP. Lorsque le message "Welcome" apparaît à l'écran, le terminal est prêt à être utilisé.

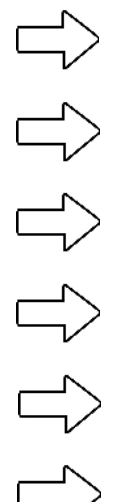

Appuyez sur le bouton gris.

Appuyez sur TECH MENU

Menu paramètres --> ww : 2009 + ok

Sélectionnez l'option "paramètres wifi".

Modifier le réseau actuel + OK

Scanner le réseau (la liste de tous les réseaux s'affiche, sélectionnez votre réseau et

entrez le mot de passe) Sélectionnez le réseau : pour le modifier, appuyez sur 'OK'.

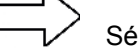

Sélectionnez WIFI + OK

Vous obtiendrez le message "réseau ajusté". Lorsque vous voyez le symbole WIFI

> en vert sur l'écran principal, vous avez une connexion.

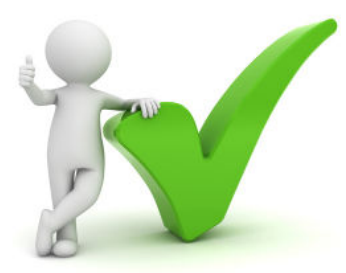